#### 財團法人大學入學考試中心基金會

112 學年度分科測驗

突發傷病應考服務申請操作畫面(含COVID-19節檢陽性考生填報)

1. 適用於向本會申請突發傷病應考服務。

2. 本會受理期間: 112 年 07 月 10 日(一)至 07 月 11 日(二)止。

#### ◆試務專區

突發傷病服務專區,選擇進入

| College Entrance Examination Center |                       | -                                                                | 登入 系统列表 大考中心管绸      |
|-------------------------------------|-----------------------|------------------------------------------------------------------|---------------------|
|                                     | 112學年度                | 分科測驗                                                             |                     |
| き生事區                                | <b>:</b><br>集報專區      | ★ 應考資訊查詢<br><sup>快這直的應试號碼、</sup> 試場地點<br><sup>不需註冊</sup><br>尚末開放 | 伊殊應考服務              |
| 考生專用 ( 森註冊 )<br>進入                  | 集體報名單位專用<br><u>進入</u> | ★ 成績查詢<br><sup>快總重問</sup><br>不需註冊<br>尚末開放                        | <ul> <li></li></ul> |

◆服務申請

1. 選擇服務申請

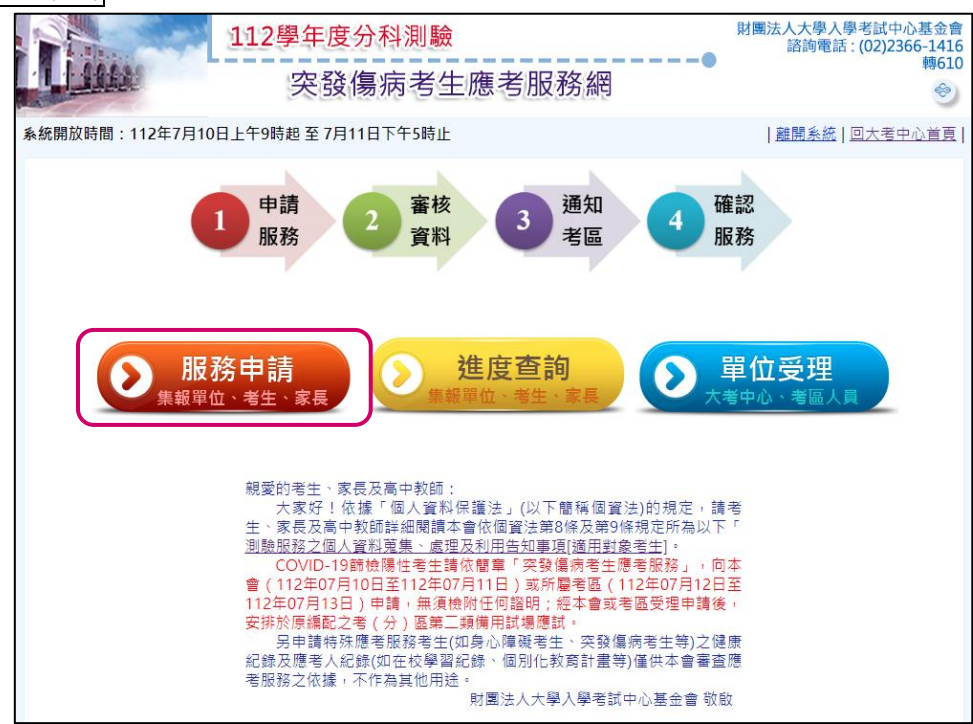

|                    | 112學年度分科測驗               | 財團》                       | 去人大學入學考試中心基金<br>諮詢電話:(02)2366-141 |
|--------------------|--------------------------|---------------------------|-----------------------------------|
| Lises              | 突發傷病考生應考                 | ●<br>服務網                  | 轉61                               |
| 系統開放時間:112年7月10    | 日上午9時起至7月11日下午5時止        | 1                         | 離開系統 回大考中心首員                      |
|                    | 1 申請 2 審核 資料 3 時輸入下列考生資料 | 通知<br>考區 4 確認<br>服務       |                                   |
| *身分證號              |                          | 外籍考生請填高居留證號,並勾選「是居        | 留證」                               |
| * <i>應</i> 試號碼     |                          |                           |                                   |
| *生日                | 民國 94 • 年 • 月 • 日        |                           |                                   |
| * <mark>密</mark> 碼 | ¥首次登入免填                  | 忘記密碼                      |                                   |
| *驗證碼               | 請導入右圍中的計算結果              | 199+5= <sub>看不清楚换一下</sub> |                                   |
|                    | 確定                       | 統首頁                       |                                   |

2. 輸入考生身分證號、應試號碼及生日,第一次登入者無須輸入密碼;選擇確定

第一次登入者,完成密碼及電子郵件填寫後,請選擇確定;系統將發送「帳號認證通知」
 信至所填之電子郵件信箱

|                       | 您是第一次登入本系統,請填寫以下資料。                                        |
|-----------------------|------------------------------------------------------------|
| <sup>*</sup> 密碼       | (密碼須8-12碼,至少須包含以下任意三種組合:英文大寫、英文小寫、數字、特殊符號(如:!、<br>@、#、%等)) |
| *密碼確<br>認             | (請再重新輸入一次密碼)                                               |
| <sup>*</sup> 電子郵<br>件 | 避免信件被擋信或退件,請勿填寫免費信穑(如YAHOO、MSN),以免違漏重要通知訊息。                |
| *驗證碼                  | 22 + 5 = <u>看不清楚 换一下</u> 請填入左圖中的計算結果                       |
|                       | 確 定 回系統首頁                                                  |

| 帳號認證通知信已寄出,請至下方Email開啟帳號認證通知開通帳號。 |
|-----------------------------------|
| test1@ceec.edu.tw                 |
| 回系統首頁                             |

# 4. 至電子郵件信箱,收取認證信;點選啟用帳號或直接點選網址後,進行後續申請作業

| 112分科測驗突發傷病考生服務 - 試務通知 帳號啟用認證通知 (系統自動寄出,請勿直接回覆)                                                                        |
|----------------------------------------------------------------------------------------------------|
| 大考中心 <exampersonal@ceec.edu.tw><br/><sup> </sup> 收件者 test1@ceec.edu.tw</exampersonal@ceec.edu.tw>                      |
| <ol> <li>若此鄞件的顯示有任何問題,請按一下這裡以在網頁瀏覽器中檢視。</li> </ol>                                                                     |
| 本信件由系統自動寄出,請勿直接回覆)                                                                                                    |
| 主旨:112分科測驗突發傷病考生服務 - 試務通知帳號啟用信                                                                                         |
| 測試一先生/小姐,您好:                                                                                                    |
| 您已登錄帳號申請,請點選 <mark>啟用帳號連</mark> 結,啟用帳號。                                                                                |
| 或直接開設下列連結:                                                                                                    |
| https://ap71.ceec.edu.tw/Emergency/App/AccountMng/04_ApplyCode.aspx?code=0fd59d2c-0c20-4523-962d-6f6efa5f6b88&ExamID=B |
|                                                                                                    |
| 財團法人大學入學考試中心基金會敬啟                                                                                                    |
| 電話:02-23661416轉610                                                                                                    |
| 地址:106032 台北市大安區舟山路237號                                                                                                |

# 再次登入後,逐項閱讀並勾選突發傷病考生應考服務申請須知,閱覽後勾選我同意,並選 擇我已確實瞭解申請須知,進入服務填寫畫面

※COVID-19篩檢陽性考生,無須檢附任何證明。

| 突發傷病考生應考服務申請須知                                                                           |
|------------------------------------------------------------------------------------------|
| (請逐項詳閱並勾選才可以進行申請)                                                                        |
| ┃<br>□ 請於112年07月10日至112年07月11日,使用網路向本會提出申請。申請後,須檢附相關醫療診斷證明正本,並以限時掛號鄄                     |
| 寄至本會「106032臺北市大安區舟山路237號」,逾期不予受理(郵戳或其他等同有效的寄件憑證為憑);信封請註明「突發                              |
| 傷病考生應考服務申請」字樣。(嚴重特殊傳染性肺炎(以下簡稱COVID-19)篩檢陽性考生,無須檢附任何證明文件。)                                |
| □本會受理截止日後,於112年07月12日起至考試當日起由考生所屬考區逕行受理(請至下載專區下載申請表),考區聯繫電話                              |
| 詳本會公告之試場分配表。                                                                             |
| □突發傷病考生一律不予延長應考時間。                                                                       |
| □考生病情如有不自主發出聲音、離座走動等明顯干擾他人作答、影響試場秩序者,請務必詳實說明,本會將視情況編配於單人或                                |
| 人數較少之試場應試。                                                                               |
| □申請之應考服務項目,一經登錄完全確認後,即不得再更改。                                                             |
| □本系統受理之申請服務內容,經審查後,由各考(分)區衡酌實際服務情況,提供考生應考需求。                                             |
| □考生如有其他緊急服務需求但未包括於簡章所述之突發傷病應考服務項目時,請先致電本會02-23661416轉608洽詢;考生於洽                          |
| 詢後決定申請時,須於本會受理申請日期內,檢附相關證明文件向本會申請,逾期不予受理。本會將聘請審查委員審查,並依審                                 |
| 查結果提供服務。                                                                                 |
| □COVID-19篩檢陽性考生請依簡章「突發傷病考生應考服務」,向本會(112年07月10日至112年07月11日)或所屬考區(112                      |
| 年07月12日至112年07月13日)申請,無須檢附任何證明:經本會或考區受理申請後,安排於原編配之考(分)區第二類備用                             |
| 試場應試。                                                                                    |
|                                                                                          |
| ◆報名本考試必須蒐集考生姓名、身份證號、地址等資料,在登錄資料前請詳閱下列                                                    |
| 因蒐集、處理及利用考試與心理測驗受試者及研究用試卷受試者部分個人資料,謹依個人資料保護法(以下簡稱個資法)第 8 條及第 9 條規 🔺                      |
| 定,向您為以下內容之告知,敬請詳細<br>度眼(孫你去達 19 時,下別內容謹任何你法定代理人或乾護人告知):                                  |
|                                                                                          |
| ─、機構名稱:財團法人大學入學考試中心基金會(以下簡稱本會)。 ─、個人管料莆集之目的。                                             |
| —————————————————————————————————————                                                    |
| 分發、證明使用之(135)資(通)<br>印服務、(136)資(通)印刷資料度等理、(157)調査、統計與研究分析、(158)除生(目)(合用、結業生)資料等理、(150)除進 |
| 研究、完成其他大學入學考試必要工作                                                                        |
| 或經您同意之目的。                                                                                |
| □ 「回入員料之鬼法力以及木廠.」 (一)您直接報名或透過集體報名單位進行團體報名而取得您之個人資料。                                      |
|                                                                                          |
|                                                                                          |
|                                                                                          |
| 我已確實瞭解申請須知,進入服務填寫畫面                                                                      |

# 依序填寫聯絡資訊,並於「應考服務申請資料」填寫傷病類別及應考服務需求,選擇存 檔,確認送出

※COVID-19 篩檢陽性考生:

(1)於<u>突發傷病類別</u>勾選「COVID-19 篩檢陽性」。

(2)於應考服務需求勾選「COVID-19 篩檢陽性(安排於第二類備用試場)」。

|                                | 申請     2     審核       服務     2     資料 | · 3 通<br>考                       | 知 4 確認<br>區 8 服務     |
|--------------------------------|---------------------------------------|----------------------------------|----------------------|
| 1.考生基本資料                       |                                       |                                  |                      |
| 姓名                             | 測試一                                   | 考區名稱                             | 臺中考區                 |
| 身分證號                           | 9999999926                            | 分區名稱                             | (一)市立臺中一中            |
| 應試號碼                           | 41010006                              | □考(分)區資料                         | 有誤                   |
| 報考科目                           | 數學甲、物理、化學、生物、歷史、地理                    |                                  |                      |
| 冷氣試場                           | 是                                     |                                  |                      |
| 2.申請人資訊                        |                                       |                                  |                      |
| *申請人姓名                         |                                       | <sup>*</sup> 申請人與考生關<br>係        |                      |
| <sup>*</sup> 申請人連絡電話<br>(Home) | (格式:02-23661416#610)                  | <sup>*</sup> 申請人連絡電話<br>(Office) | (格式:02-23661416#610) |
| *申請人行動電話                       | (格式:09XXXXXXXX)                       |                                  |                      |
| 3.聯絡人資訊                        |                                       |                                  |                      |
| *聯絡人姓名                         |                                       | <sup>*</sup> 聯絡人與考生關<br>係        |                      |
| <sup>*</sup> 聯絡人連絡電話<br>(Home) | (格式:02-23661416#610)                  | <sup>*</sup> 聯絡人連絡電話<br>(Office) | (檜式:02-23661416#610) |
| <sup>*</sup> 聯絡人行動電話           | (格式:09XXXXXXX)                        |                                  |                      |

| 4.應考服務申請資料            |                                                                                                    |
|-----------------------|----------------------------------------------------------------------------------------------------|
| 突發傷病類別                | ○下肢障礙 ○ 慣用手障礙 ○ COVID-19篩檢陽性 ○ 其他                                                                                                    |
| 病情簡述(20字內)            | <br>簡述時,標點符號建議使用「,」、「。」、「(」、「)」、「(」、「)」為原則。                                                                                                    |
| 應考服務需求                | <ul> <li>□優先進入試場</li> <li>□協助上下樓梯等行動服務</li> <li>□安排至同一考(分)區之低樓層或有電梯服務之試場</li> <li>□安排了便應試之座位</li> <li>□安排至考生人數較少之試場</li> <li>□使用特製桌椅等便於考生應試之輔具或個人醫療器材</li> <li>□使用A3版面特殊答題卷(選項劃記)</li> <li>□使用放大為A3紙本試題</li> <li>□監試人員協助翻頁</li> <li>□COVID-19篩檢陽性(安排於第二類備用試場)</li> <li>□其他應試協助措施(請於其他項目欄位補充說明)</li> </ul> |
| 需要考區準備輔具              | □特殊桌子(長×寬×高: cm × cm × cm )<br>□特殊椅子(長×寬×高: cm × cm × cm )<br>cm × cm × cm )<br>其他: (25字內)                                                                                                    |
| 考生自行準備輔具              | □輪椅 □枴杖 □其他                                                                                                    |
| 其他項目(100字內)<br>(補充說明) | 三十二章 日本 日本 日本 日本 日本 日本 日本 日本 日本 日本 日本 日本 日本                                                                                                    |
| 相關證明文件上傳              | 選擇檔案 未選擇任何檔案 上傳 刪除<br>註:COVID-19篩檢陽性考生,無須檢附證明文件。                                                                                                    |
|                       | 暫存存備,確認送出放棄存備                                                                                                    |

# 7. 提交後系統會顯示提醒視窗,並自動轉換至進度查詢畫面,選擇列印

※COVID-19 篩檢陽性考生,無須繳交申請表及證明文件;其他病情種類須繳交申請書及醫 院診斷證明正本。

| ap71.ceec.edu.tw 顯示<br>提交成功,將轉至進度查詢頁面 |    |
|---------------------------------------|----|
|                                       | 確定 |
|                                       |    |

| ap71.ceec.edu.tw 顯示                 |
|-------------------------------------|
| 提醒您~                                |
| COVID-19篩檢陽性考生,無須繳交申請表及證明文件;其他病情種類須 |
| 繳交申請表及醫院診斷證明正本,請列印申請表並簽名,連同醫療診斷證    |
| 明正本傳真並郵寄至本會,謝謝!                     |
| 傳真完成後請來電向本會確認收件(電話02-23661416轉610)  |
| 確定                                  |

# ◎以下皆以「COVID-19篩檢陽性」考生填報為例說明

| 1     申請     2     審核     3     通知     4     確認       1     服務     2     資料     3     考區     4     服務 |                                      |                     |                 |  |
|----------------------------------------------------------------------------------------------------|--------------------------------------|---------------------|-----------------|--|
| 1.應考服務申請資料                                                                                            | 1                                    | 1                   |                 |  |
| 考生姓名                                                                                                  | 測試一                                  | 考區                  | 臺中考區            |  |
| 身分證號                                                                                                  | 9999999926                           | 分區                  | (一)市立臺中一中       |  |
| 應試號碼                                                                                                  | 41010006                             |                     |                 |  |
| 報考科目                                                                                                  | 數學甲、物理、化學、生物、歷史、                     | 地理                  |                 |  |
| 冷氣試場                                                                                                  | 是                                    |                     |                 |  |
| 申請人                                                                                                   | 測試                                   | 申請人連絡電話<br>(Home)   | 02-23661416#610 |  |
| 申請人與考生關係                                                                                              | 考生父親                                 | 申請人連絡電話<br>(Office) | 02-23661416#610 |  |
| 申請人行動電話                                                                                               | 090000000                            |                     |                 |  |
| 聯絡人                                                                                                   | 期試 联络人連絡電話<br>(Home) 02-23661416#610 |                     |                 |  |
| 聯絡人與考生關係                                                                                              | 考生父親                                 | 聯絡人連絡電話<br>(Office) | 02-23661416#610 |  |
| 聯絡人行動電話                                                                                               | 090000000                            |                     |                 |  |
| 突發傷病類別                                                                                                | COVID-19篩檢陽性                         |                     |                 |  |
| 病情簡述                                                                                                  | 發燒、流鼻水                               |                     |                 |  |
| 應考服務需求                                                                                                | 1. COVID-19篩檢陽性(安排於第二類備用試場)          |                     |                 |  |
| 考生自行準備輔具                                                                                              | 其他 : 大包衛生紙                           |                     |                 |  |
|                                                                                                    | त्रा ध्व                             |                     |                 |  |

#### 8. 列印申請表,將申請表及醫療診斷證明正本傳真並郵寄至本會

※COVID-19 篩檢陽性考生,無須繳交申請表及證明文件;其他病情種類須繳交申請書及醫院診斷證明正本。

| <b>知事項」。</b><br>老生姓名                                                                 | 测试一                                                                                                    | 老區                            | 臺中老區                 |
|--------------------------------------------------------------------------------------|----------------------------------------------------------------------------------------------------|-------------------------------|----------------------|
| 身公證號                                                                                 | 99999999996                                                                                             | 分區                            | <u>~</u> (一)市立亳中一中   |
| 雁試號碼                                                                                 | 41010006                                                                                                |                               | ()1-2-21             |
| 報考科目                                                                                 | 數學甲、物理、化學                                                                                               | 、生物、歷史、地理                     | £                    |
| 冷氣試場                                                                                 | 是                                                                                                    |                               | -                    |
| 申請人                                                                                  | 測試                                                                                                    | 申請人連絡<br>電話(Home)             | 02-23661416#610      |
| 申請人連絡<br>電話(Office)                                                                  | 02-23661416#610                                                                                         | 申請人與考生<br>關係                  | 考生父親                 |
| 申請人行動電話                                                                              | 090000000                                                                                               |                               | n.                   |
| 聯絡人                                                                                  | 測試                                                                                                    | 聯絡人連絡<br>電話(Home)             | 02-23661416#610      |
| 聯絡人連絡<br>電話(Office)                                                                  | 02-23661416#610                                                                                         | 聯絡人與考生<br>關係                  | 考生父親                 |
| 聯絡人行動電話                                                                              | 090000000                                                                                               |                               |                      |
| 突發傷病類別                                                                               | COVID-19篩檢陽性                                                                                            |                               |                      |
| 病情簡述<br>(COVID-19篩檢陽性考生<br>,無須檢附證明文件,其<br>他病情種類須提供醫院診<br>斷證明正本)                      | 發燒、流鼻水                                                                                                  |                               |                      |
| 應考服務需求                                                                               | 1. COVID-19篩檢陽性(                                                                                        | 安排於第二類備用                      | 試場)。                 |
| 考生自行準備之輔具                                                                            | 其他:大包衛生紙                                                                                                |                               |                      |
| 本會考試服務處受理時<br>112年07月11日以<br>※ COVID-19篩檢陽性無系<br>※ 郵寄地址:<br>106032 臺北市大安<br>財團法人大學入學 | <ul> <li>時間 各考區還行受助</li> <li>前 112年07月12</li> <li>頁繳交本申請表</li> <li>區舟山路237號</li> <li>考試中心基金會</li> </ul> | <b>E時間</b> 日以後 考生親自簽名 (無法親自簽名 | <:<br>名者由其監護人代簽並註明原因 |

#### ◆進度查詢

- 財團法人大學入學考試中心基金會 諮詢電話:(02)2366-1416 112學年度分科測驗 Lines --0 轉610 突發傷病考生應考服務網 ÷ 系統開放時間:112年7月10日上午9時起 至 7月11日下午5時止 |離開系統|回大考中心首頁| 確認 申請 審核 通知 3 4 1 服務 老區 服務 資料 服務申請 進度查詢 0 單位受理 > 集報單位、考生、家長 親愛的考生、家長及高中教師: 大家好! 依據「個人資料保護法」(以下簡稱個資法)的規定,請考 生、家長及高中教師詳細閱讀本會依個資法第6條及第6條規定所為以下「 <u>測驗服務之個人資料廃集、處理及利用告知事項[適用對象考生]</u>。 COVID-19節檢陽性考生請依簡章「突發傷病考生應考服務」,向本 會(112年07月10日至112年07月11日)或所署者區(112年07月12日至 112年07月13日)申請,無須檢附任何證明;經本會或考區受理申請後, 安排於原編配之考(分)區第二類備用試場應試。 另申請特殊應考服務考生(如身心障礙考生、突發傷病考生等)之健康 紀錄及應考人紀錄(如在校學習紀錄、個別化教育計畫等)僅供本會審查應 考服務之依據,不作為其他用途。 」 財團法人大學入學考試中心基金會 敬啟
- 1. 選擇進度查詢,查詢應考服務申請進度

2. 輸入考生資料,選擇確定

| 条統開放時間:112年7月10 | 112學年度分科測驗<br>突發傷病考生  | 財團法人大學人學考試中心基金1<br>語詞電話:(02)2366-141<br>時61<br>應考服務網<br>●<br>■<br>離開系統 回大考中心首員 | 會<br>.6.0 |
|-----------------|-----------------------|--------------------------------------------------------------------------------|-----------|
|                 | 1 申請<br>服務 2 審核<br>資料 | 3 通知<br>考區 4 確認<br>服務                                                          |           |
|                 | 請輸入下                  | 列考生寶料登入系統                                                                      |           |
| *身分證號           | 〇是居留證                 | 外籍考生語填高問智證號並勾攜「是問智證」                                                           |           |
| *應試號碼           |                       |                                                                                |           |
| *生日             | 民國 94 ✔ 年 ✔ 月 ✔ 日     |                                                                                |           |
| *密碼             | ※首次登入免填               | 忘記密碼                                                                           |           |
| *驗證碼            | 請填入右國中的計算結果           | 1997+5 = <sub>星不遠陸 续一下</sub>                                                   |           |
|                 | 確定                    | 回系統首頁                                                                          |           |

3. 申請進度為「3.通知考區」者,表示本會已完成資料審核,並由考區受理中

|            | 申請     2 審核       服務     2 資料        | 3 通知<br>考區          | 4<br>服務         |  |
|------------|--------------------------------------|---------------------|-----------------|--|
| 1.應考服務申請資料 |                                      |                     |                 |  |
| 考生姓名       | 測試一                                  | 考區                  | 臺中考區            |  |
| 身分證號       | 9999999926                           | 分區                  | (一)市立壹中一中       |  |
| 應試號碼       | 41010006                             |                     |                 |  |
| 報考科目       | 數學甲、物理、化學、生物、歷史、                     | 地理                  |                 |  |
| 冷氣試場       | 是                                    |                     |                 |  |
| 申請人        | 測試                                   | 申請人連絡電話<br>(Home)   | 02-23661416#610 |  |
| 申請人與考生關係   | 考生父親                                 | 申請人連絡電話<br>(Office) | 02-23661416#610 |  |
| 申請人行動電話    | 090000000                            |                     |                 |  |
| 聯絡人        | 測試 聯絡人連絡電話<br>(Home) 02-23661416#610 |                     |                 |  |
| 聯絡人與考生關係   | 考生父親                                 | 聯絡人連絡電話<br>(Office) | 02-23661416#610 |  |
| 聯絡人行動電話    | 090000000                            |                     |                 |  |
| 突發傷病類別     | COVID-19篩檢陽性                         |                     |                 |  |
| 病情簡述       | 發燒、流鼻水                               |                     |                 |  |
| 應考服務需求     | 1. COVID-19篩檢陽性(安排於第二類備用試場)          |                     |                 |  |
| 考生自行準備輔具   | 其他 : 大包衛生紙                           |                     |                 |  |
|            |                                      | 列印                  |                 |  |

### ◆審核結果查詢

# 1. 經受理並完成審核後,系統將發送電子郵件通知應考服務審核結果

| [112學年度分科測驗] 突發傷病考生應考服務網:審核結果通知                                          |
|--------------------------------------------------------------------------|
|                                                                          |
| 1 若此郵件的顯示有任何問題,請按一下這裡以在網頁瀏覽器中檢視。                                         |
| (本郵件為試務通知,請勿回覆)                                                          |
| 主旨:112 分科測驗突發傷病考生服務 - 試務通知 【考生】 999****926 【應試號碼】 41****06 【已審核通過並通知申請者】 |
| 測試一 先生/小姐,您好:                                                            |
| 以下為您所申請之突發傷病考生應考服務審核結果,                                                  |
| 詳細服務方式請主動與考區聯繫,考區聯絡電話請參考本會試場分配表公告資訊,                                     |
| 務請於開放查看試場前主動向試務辦公室洽詢。                                                    |
| 考生資訊: 999****926 測試一                                                     |
| 應試號碼: 41****06                                                           |
| 受理考區: 41 臺中考區 分區: (一)市立臺中一中                                              |
| 審核通過服務如下:                                                                |
| 1. 於原分區啟用第二類備用試場,考生一律使用原編定試場之答題卷作答。                                      |
| 2. 同意考生攜帶大包衛生紙進入試場,應經監試人員檢查後方得使用。                                        |
| 考區回覆時間: 2023/7/11 下午 03:25:39                                            |

#### 2. 考生可由「進度查詢」登入系統,查詢審核結果

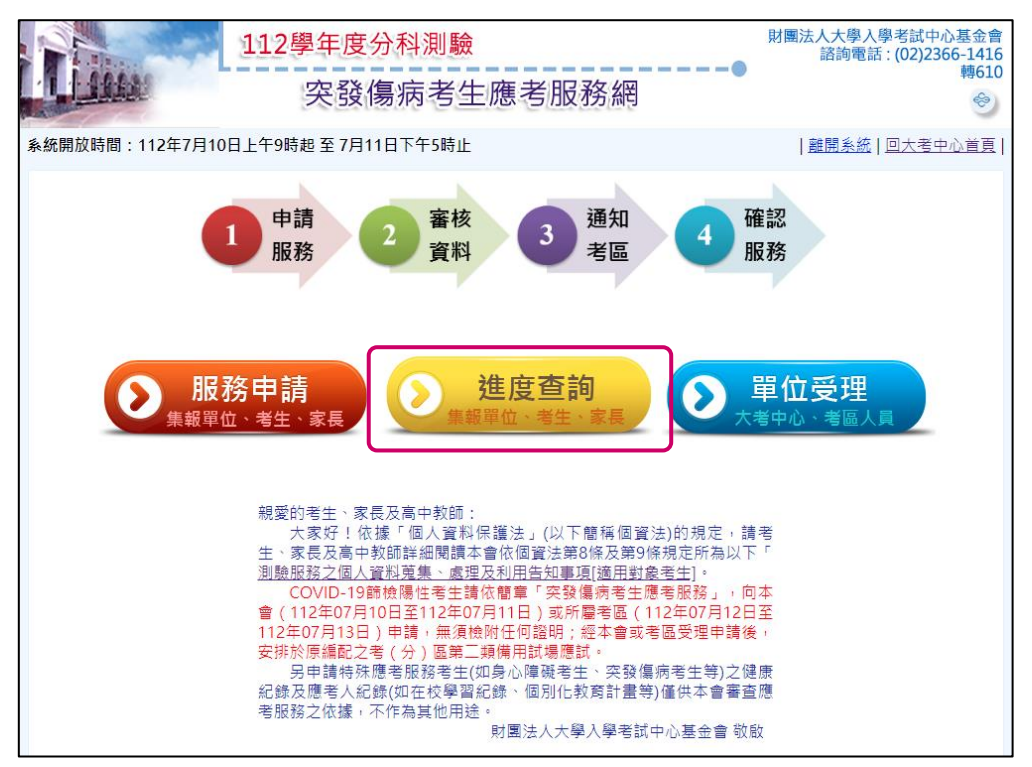

### 3. 輸入考生資料,選擇確定

|                 | 112學年度分科測驗<br>突發傷病考生應考用 | 財團法人大學入學考<br>諮詢電話:(0<br>夏務網 | 武中心基金會     ひとう     2366-1416     専610     参     ・     ・     ホーン・     ・     ・     ・     ・     ・     ・     ・     ・     ・     ・     ・     ・     ・     ・     ・     ・     ・     ・     ・     ・     ・     ・     ・     ・     ・     ・     ・     ・     ・     ・     ・     ・     ・     ・     ・     ・     ・     ・     ・     ・     ・     ・     ・     ・     ・     ・     ・     ・     ・     ・     ・     ・     ・     ・     ・     ・     ・     ・     ・     ・     ・     ・     ・     ・     ・     ・     ・     ・     ・     ・     ・     ・     ・     ・     ・     ・     ・     ・     ・     ・     ・     ・     ・     ・     ・     ・     ・     ・     ・     ・     ・     ・     ・     ・     ・     ・     ・     ・     ・     ・     ・     ・     ・     ・     ・     ・     ・     ・     ・     ・     ・     ・     ・     ・     ・     ・     ・     ・     ・     ・     ・     ・     ・     ・     ・     ・     ・     ・     ・     ・     ・     ・     ・     ・     ・     ・     ・     ・     ・     ・     ・     ・     ・     ・     ・     ・     ・     ・     ・     ・     ・     ・     ・     ・     ・     ・     ・     ・     ・     ・     ・     ・     ・     ・     ・     ・     ・     ・     ・     ・     ・     ・     ・     ・     ・     ・     ・     ・     ・     ・     ・     ・     ・     ・     ・     ・     ・     ・     ・     ・     ・     ・     ・     ・     ・     ・     ・     ・     ・     ・     ・     ・     ・     ・     ・     ・     ・     ・     ・     ・     ・     ・     ・     ・     ・     ・     ・     ・     ・     ・     ・     ・     ・     ・     ・     ・     ・     ・     ・     ・     ・     ・     ・     ・     ・     ・     ・     ・     ・     ・     ・     ・     ・     ・     ・     ・     ・     ・     ・     ・     ・     ・     ・     ・     ・     ・     ・     ・     ・     ・     ・     ・     ・     ・     ・     ・     ・     ・     ・     ・     ・     ・     ・     ・     ・     ・     ・     ・     ・     ・     ・     ・     ・     ・     ・     ・     ・     ・     ・     ・     ・     ・     ・     ・      ・     ・     ・     ・     ・     ・     ・     ・     ・     ・     ・     ・     ・     ・     ・     ・     ・     ・     ・     ・     ・     ・     ・     ・     ・     ・     ・     ・     ・     ・     ・     ・     ・     ・ |
|-----------------|-------------------------|-----------------------------|----------------------------------------------------------------------------------------------------|
| 系統開放時間:112年7月10 | 日上午9時起至7月11日下午5時止       | 難開系統  四                     | 大考中心直見                                                                                                    |
|                 | 1 申請<br>服務 2 審核<br>資料 3 | 通知<br>考區 4 確認<br>服務         |                                                                                                    |
|                 | 請輸入下列考生資料登              | 入系統                         |                                                                                                    |
| *身分證號           | □是居留證                   | 外籍考生請填寫居留證號,並勾選「是居留證」       |                                                                                                    |
| *應試號碼           |                         |                             |                                                                                                    |
| *生日             | 民國 94 🗸 年 🗸 月 🗸 日       |                             |                                                                                                    |
| *密碼             | ※首次登入免填                 | 忘記密碼                        |                                                                                                    |
| * 現象證證 研開       | 職境人右圍中的計算結果             | 多·+ 5 = 量示演装造一下             |                                                                                                    |
|                 | 確 定 回系統                 | 首頁                          |                                                                                                    |

#### 4. 系統顯示應考服務審核結果

| 1     申請     2     審核     3     通知     4     確認       1     服務     2     資料     3     考區     4     服務 |                                                            |                                                                                              |                 |  |
|----------------------------------------------------------------------------------------------------|------------------------------------------------------------|----------------------------------------------------------------------------------------------|-----------------|--|
| 1.應考服務申請資料                                                                                            |                                                            |                                                                                              |                 |  |
| 考生姓名                                                                                                  | 測試一                                                        | 考區                                                                                           | 臺中考區            |  |
| 身分證號                                                                                                  | 9999999926                                                 | 分區                                                                                           | (一)市立臺中一中       |  |
| 應試號碼                                                                                                  | 41010006                                                   |                                                                                              |                 |  |
| 報考科目                                                                                                  | 數學甲、物理、化學、生                                                | E物、歷史、地理                                                                                     |                 |  |
| 冷氣試場                                                                                                  | 是                                                          |                                                                                              |                 |  |
| 申請人                                                                                                   | 測試                                                         | 申請人連絡電話<br>(Home)                                                                            | 02-23661416#610 |  |
| 申請人與考生關係                                                                                              | 考生父親                                                       | 申請人連絡電話<br>(Office)                                                                          | 02-23661416#610 |  |
| 申請人行動電話                                                                                               | 090000000                                                  | 090000000                                                                                    |                 |  |
| 聯絡人                                                                                                   | 測試                                                         | 聯絡人連絡電話<br>(Home)                                                                            | 02-23661416#610 |  |
| 聯絡人與考生關係                                                                                              | 考生父親                                                       | 聯絡人連絡電話<br>(Office)                                                                          | 02-23661416#610 |  |
| 聯絡人行動電話                                                                                               | 090000000                                                  |                                                                                              |                 |  |
| 突發傷病類別                                                                                                | COVID-19篩檢陽性                                               |                                                                                              |                 |  |
| 病情簡述                                                                                                  | 發燒、流鼻水                                                     |                                                                                              |                 |  |
| 應考服務需求                                                                                                | 1. COVID-19篩檢陽性(多                                          | 安排於第二類備用試場)                                                                                  |                 |  |
| 考生自行準備輔具                                                                                              | 其他 : 大包衛生紙                                                 |                                                                                              |                 |  |
|                                                                                                    |                                                            |                                                                                              |                 |  |
| 2.應考服務審核結果                                                                                            |                                                            |                                                                                              |                 |  |
| 人場時間                                                                                                  | 正常人場時間                                                     | 正常入場時間                                                                                       |                 |  |
| 試題                                                                                                    | 使用一般A4紙本試題                                                 | 使用一般A4紙本試題                                                                                   |                 |  |
| 答題卷                                                                                                   | 使用一般答題卷                                                    |                                                                                              |                 |  |
| 審核通過服務                                                                                                | <ol> <li>1. 於原分區啟用第二類備用</li> <li>2. 同意考生攜帶大包衛生紙</li> </ol> | <ol> <li>於原分區啟用第二頻備用試場,考生一律使用原編定試場之答題卷作答。</li> <li>同意考生攜帶大包衛生紙進入試場,應經監試人員檢查後方得使用。</li> </ol> |                 |  |
| 與申請人確認時間<br>(考生/家長)                                                                                   | <sup>1</sup> 請人確認時間<br>生/家長) 2023年7月11日下午3點25分             |                                                                                              |                 |  |
|                                                                                                    |                                                            | 列印                                                                                           |                 |  |

## ◆ 忘記密碼

- 考生如果忘記密碼,請在輸入密碼畫面,選擇忘記密碼,如(圖A)。
- 輸入報名時所填寫之電子郵件信箱,選擇確定,並將新密碼寄送到信箱,如(圖 B)。
- 使用系統傳送到電子郵件信箱之臨時密碼登入系統重新設定新密碼,如(圖 C)。
- 使用臨時密碼進入系統,並重新設定密碼,如(圖 D)。避免

| 啚 | А |
|---|---|
|---|---|

| Lin             | 112學年度分科測驗<br>突發傷病考生應考用 | 財團法人大學人學考試中心基金會<br>諮詢電話:(02)2366-1416<br>轉610<br>受務網 |
|-----------------|-------------------------|------------------------------------------------------|
| 系統開放時間:112年7月10 | 日上午9時起至7月11日下午5時止       | <u>離開系統</u>   回大考中心首頁                                |
|                 | 1 申請<br>服務 2 審核<br>資料 3 | 通知<br>考區<br>4<br>服務                                  |
|                 | 請輸入下列考生資料型              | 之入系统                                                 |
| *身分證號           | □是居留證                   | 外籍考生聽填寫居留證號並勾選「是居留證」                                 |
| *應試號碼           |                         |                                                      |
| *生日             | 民國 94 🗸 年 💙 月 🔽 日       |                                                      |
| *密碼             | ※首次登入免填                 | 忘記密碼                                                 |
| *驗證碼            | 請填入右國中的計算結果             | 89+5= <sub>量不演楚 换一下</sub>                            |
|                 | 確 定 回系統                 | 首頁                                                   |

圖 B

| 查詢密碼申請說明<br>請輸入建立帳號8 | ,<br>寺填寫的電子信箱,系統查核無誤後,將立即傳送新密碼至您的電子信箱。 |
|----------------------|----------------------------------------|
| 請輸入建立帳號限             | 填寫的資料重設密碼                              |
| <sup>*</sup> 身分證號    |                                        |
| *生日                  | 民國 94 • 年 • 月 • 日                      |
| *電子信箱                |                                        |
|                      | 確定,並將新密碼寄送到信箱                          |

圖 C

| 112分科測驗突發傷病考生服務 - 試務通知 (本郵件為試務通知,請勿回覆)                                      |
|-----------------------------------------------------------------------------|
| 大考中心 <exampersonal@ceec.edu.tw><br/><sup> </sup></exampersonal@ceec.edu.tw> |
| i 若此郵件的顯示有任何問題,請按一下這裡以在網頁瀏覽器中檢視。                                            |
| (本郵件為試務通知,請勿回覆)                                                             |
| 主旨:112 分科測驗突發傷病考生服務 - 試務通知                                                  |
| 考生 <b>測試一</b> ,您好:                                                          |
| 您於2023/7/11下午 03:30:24 登入系統變更密碼                                             |
| 請以臨時密碼 %fNe2eMB 登入系統,再重新設定您的密碼。                                             |
|                                                                             |
| 財團法人大學入學考試中心基金會 敬啟                                                          |
| 地址:106032 台北市大安區舟山路 237 號                                                   |
| 電話:02-23661416 轉 610                                                        |

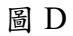

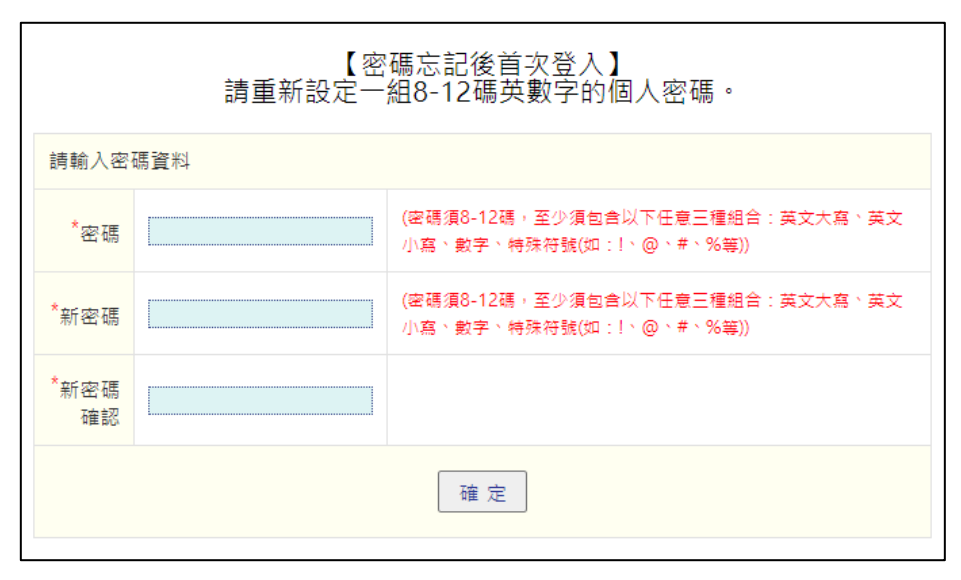